# Gerenciar usuários no Cisco Business Dashboard

# Objetivo

A página Gerenciamento do usuário permite definir usuários que podem acessar o Cisco Business Dashboard e também permite alterar configurações que afetam a forma como esses usuários interagem com o Painel.

A Cisco Business Dashboard Network suporta quatro tipos de usuários:

- Administrador Um administrador tem acesso total aos recursos do Painel, incluindo a capacidade de manter o sistema
- Administrador da organização Um administrador da organização está limitado a gerenciar uma ou mais organizações, mas não pode fazer alterações no sistema
- Operador Um Operador tem potência semelhante à de um Administrador da Organização, mas não pode gerenciar usuários
- Somente leitura Um usuário somente leitura pode exibir apenas informações da rede, não pode fazer nenhuma alteração

Quando o Cisco Business Dashboard é instalado pela primeira vez, um Administrador padrão é criado com o nome de usuário e a senha definidos como *cisco*.

As configurações de usuário podem ser gerenciadas somente por administradores e administradores de organização

Este artigo fornece instruções sobre como adicionar, editar ou excluir usuários e alterar a complexidade da senha e as configurações da sessão do usuário.

# Dispositivos aplicáveis | Versão do software

• Painel de negócios da Cisco | 2,2

# Gerenciar usuários do Cisco Business Dashboard Network Management

Adicionar um novo usuário

Passo 1

Faça login na Interface de usuário do Cisco Business Dashboard Administration.

English

# iliilii cisco

# Cisco Business Dashboard

Clique no botão do menu.

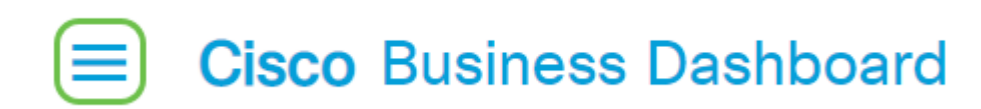

#### Etapa 3

Selecione a administração.

| Cisco Business Dashboard |                       |     |     |  |
|--------------------------|-----------------------|-----|-----|--|
|                          | Dashboard             |     |     |  |
| స్థిం                    | Network               |     |     |  |
| 99                       | Inventory             |     |     |  |
|                          | Port Management       |     |     |  |
| ÷.                       | Network Configuration | n   | >   |  |
| Ŷ                        | Network Plug and Pla  | у   | >   |  |
| Q                        | Event Log             |     |     |  |
| Ċ                        | Reports               |     | >   |  |
| 8                        | Administration        |     | >   |  |
| <u></u>                  | System                |     | >   |  |
| ළ                        | cisco                 | Log | out |  |

#### Passo 4

Selecione Usuários.

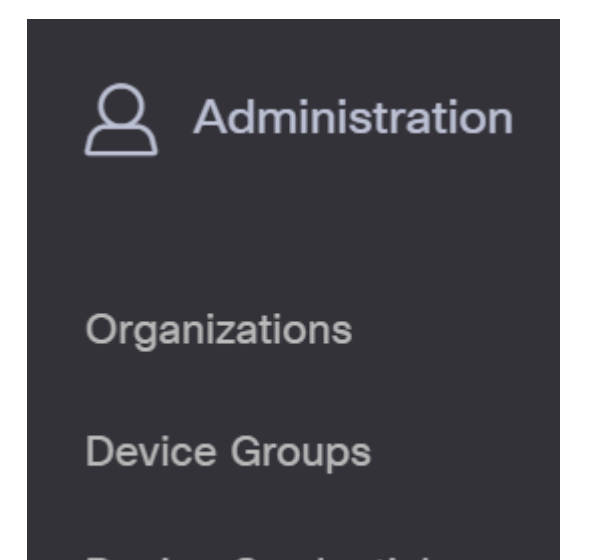

# Etapa 5

Clique na guia Configurações do usuário.

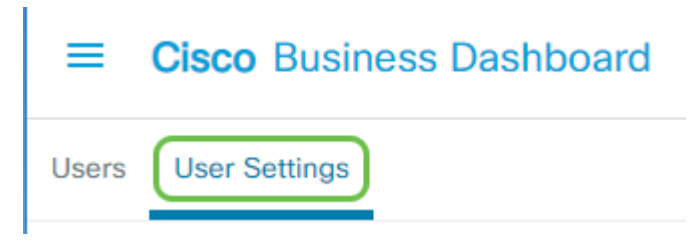

### Etapa 6

Clique no ícone de mais para adicionar ou criar um novo usuário.

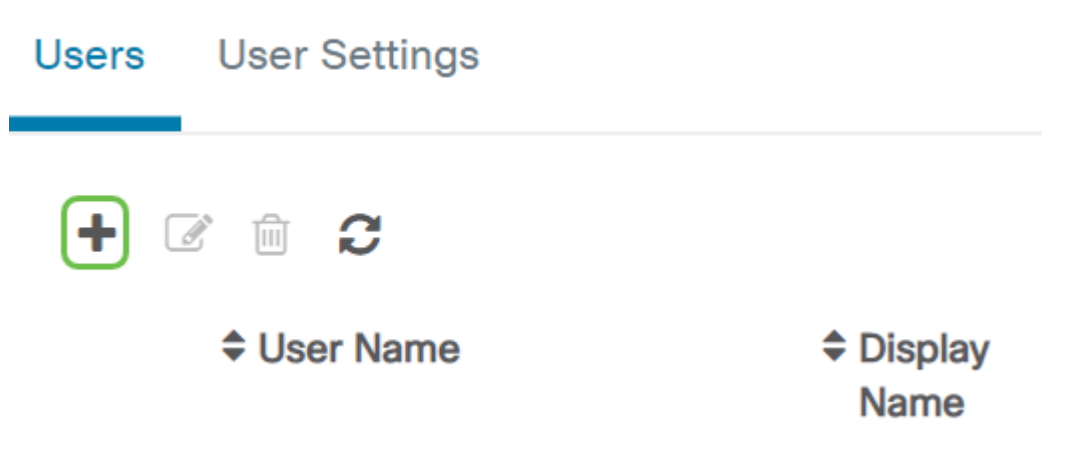

# Etapa 7

Nos campos fornecidos, insira um nome de usuário, nome de exibição, endereço de e-mail, função e senha.

(Opcional) Você também pode fornecer detalhes de contato para o usuário.

#### Passo 9

Click Save.

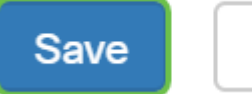

Cancel

Agora você deve ter adicionado um novo usuário e receberá uma notificação na interface do usuário.

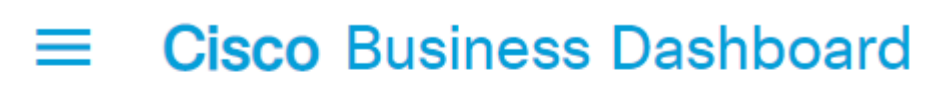

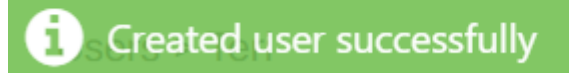

### Modificar um usuário

Para modificar um usuário existente, faça o seguinte:

Passo 1

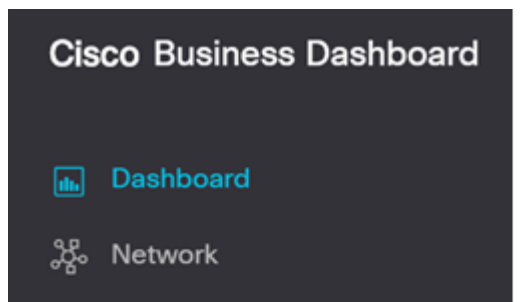

Selecione Usuários.

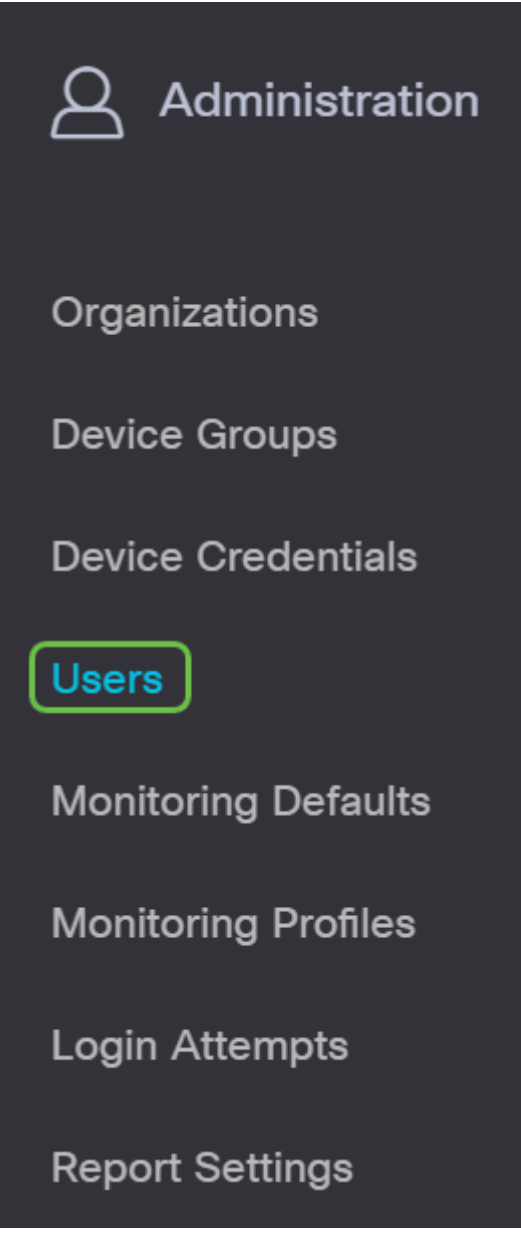

### Etapa 5

Clique na guia Configurações do usuário.

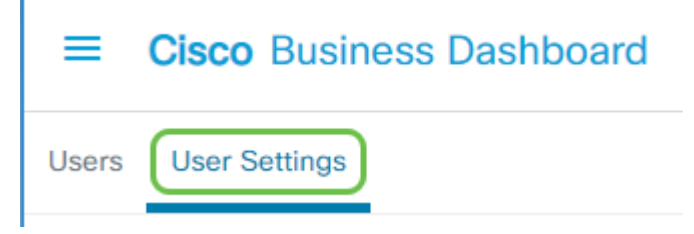

# Etapa 3

Marque a caixa de seleção ao lado do nome de usuário que deseja modificar e clique no ícone **Editar**.

Aqui você pode redefinir a senha. Você também pode alterar o nome de exibição, o e-mail ou o grupo de usuários. Pressione **Salvar** se tiver feito alterações.

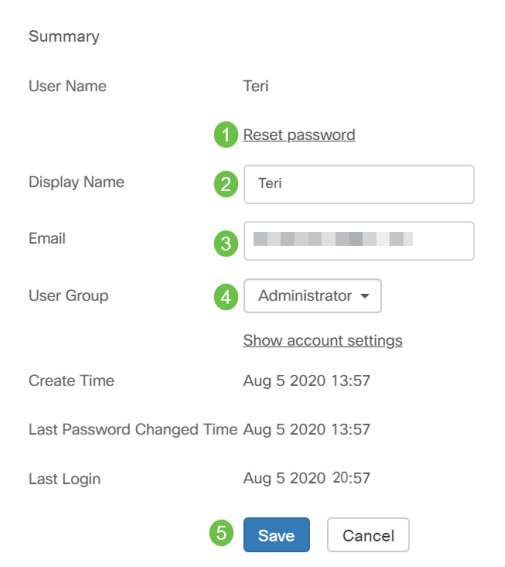

Agora você deve ter modificado um usuário existente e receberá uma notificação na Interface do usuário.

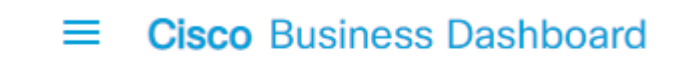

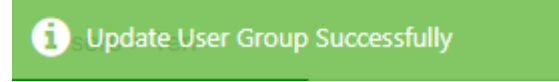

# Excluir um usuário

Para excluir um usuário existente, faça o seguinte:

#### Passo 1

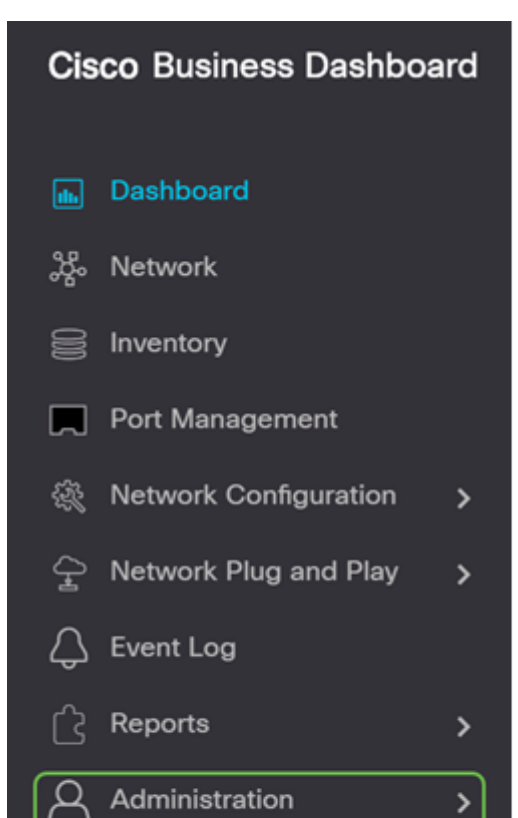

Selecione Usuários.

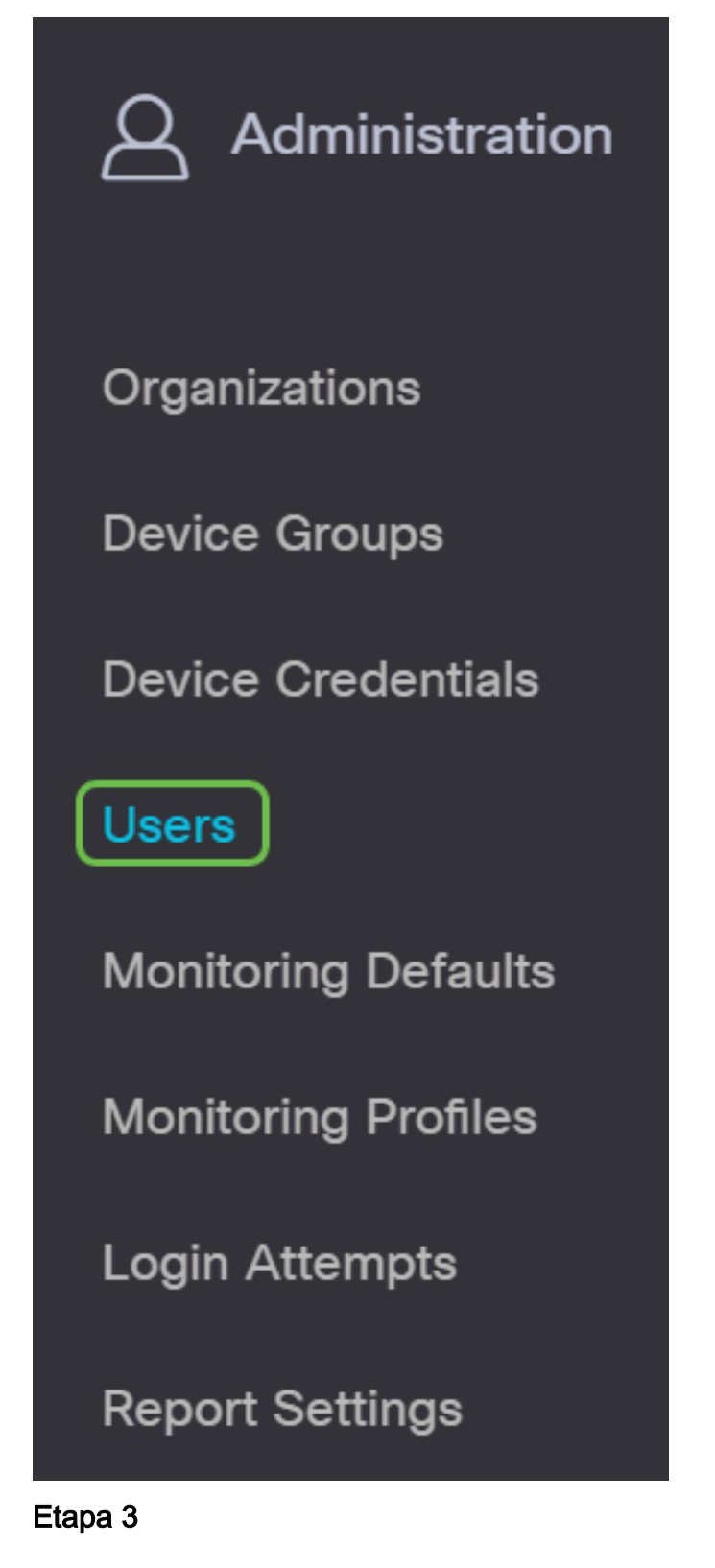

Clique na guia Configurações do usuário.

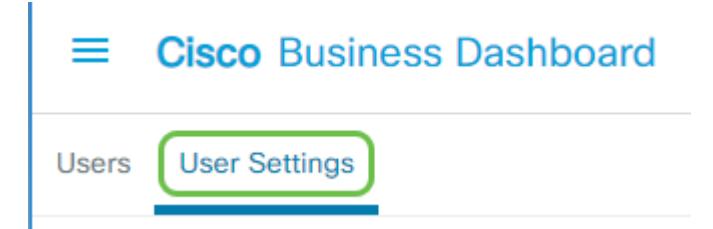

Marque a caixa de seleção ao lado do nome de usuário que deseja modificar e clique no botão **Excluir**.

### Etapa 5

Agora você deve ter excluído um usuário e receberá uma notificação na interface do usuário.

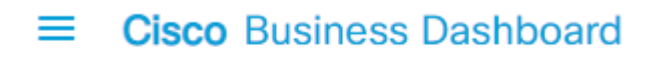

Deleted user successfully

### Configurar a complexidade da senha

Para ativar ou alterar os requisitos de complexidade de senha, faça o seguinte:

#### Passo 1

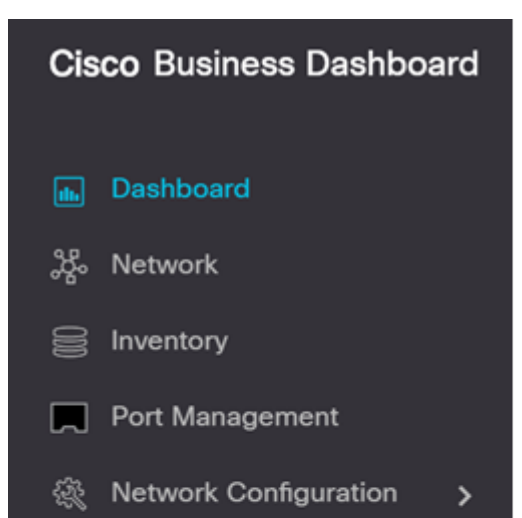

Selecione Usuários.

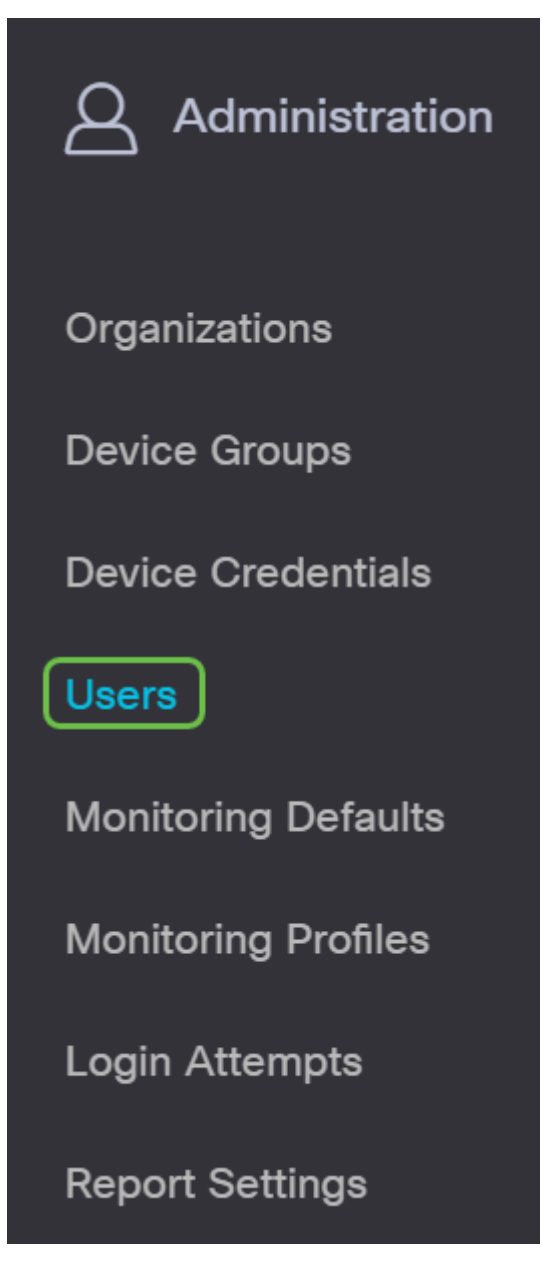

#### Etapa 3

(Opcional) Marque a caixa de seleção **Password Complexity Settings** para ativar regras de complexidade para senhas. Se esse recurso foi ativado, as novas senhas devem estar de acordo com as seguintes configurações padrão:

- Deve ter um comprimento mínimo de oito caracteres.
- Deve conter caracteres de pelo menos três classes de caracteres (letras maiúsculas, letras minúsculas, números e caracteres especiais disponíveis em um teclado padrão).
- Deve ser diferente da senha atual.

| Users                                                                                                    | User Settings                              |             |  |  |  |
|----------------------------------------------------------------------------------------------------|--------------------------------------------|-------------|--|--|--|
| User Password Complexity                                                                                 |                                            |             |  |  |  |
| Passwo                                                                                                   | ord Complexity Setting                     | 1 C Enable  |  |  |  |
| Minimu                                                                                                   | um Password Length 👩                       | 2 8         |  |  |  |
| Minimu                                                                                                   | um number of character classes 👩           | 3 3         |  |  |  |
| The four classes are: Upper case(ABCD), lower case(abcd), numerical(1234) and special characters(!@#\$). |                                            |             |  |  |  |
| The ne<br>current                                                                                        | ew password must be different to the t one | 4 🗹 Enable  |  |  |  |
|                                                                                                    |                                            | Save Cancel |  |  |  |

Como alternativa, você pode desmarcar essa caixa de seleção para desativar as configurações de complexidade de senha do usuário local.

Certifique-se de clicar no botão Salvar se tiver feito alterações.

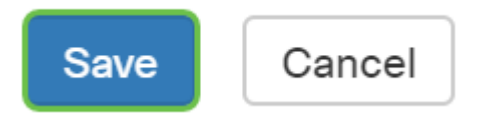

Agora você deve ter alterado as configurações de complexidade de senha para usuários locais.

# Configurar a sessão do usuário

Para ativar ou alterar os requisitos de complexidade de senha, faça o seguinte:

#### Passo 1

| Cisco Business Dashboard |                       |   |  |  |
|--------------------------|-----------------------|---|--|--|
| •                        | Dashboard             |   |  |  |
| <u></u> ж                | Network               |   |  |  |
| 00                       | Inventory             |   |  |  |
|                          | Port Management       |   |  |  |
| ÷.                       | Network Configuration | > |  |  |
| Ŷ                        | Network Plug and Play | > |  |  |
| Q                        | Event Log             |   |  |  |
| ß                        | Reports               | > |  |  |

Selecione Usuários.

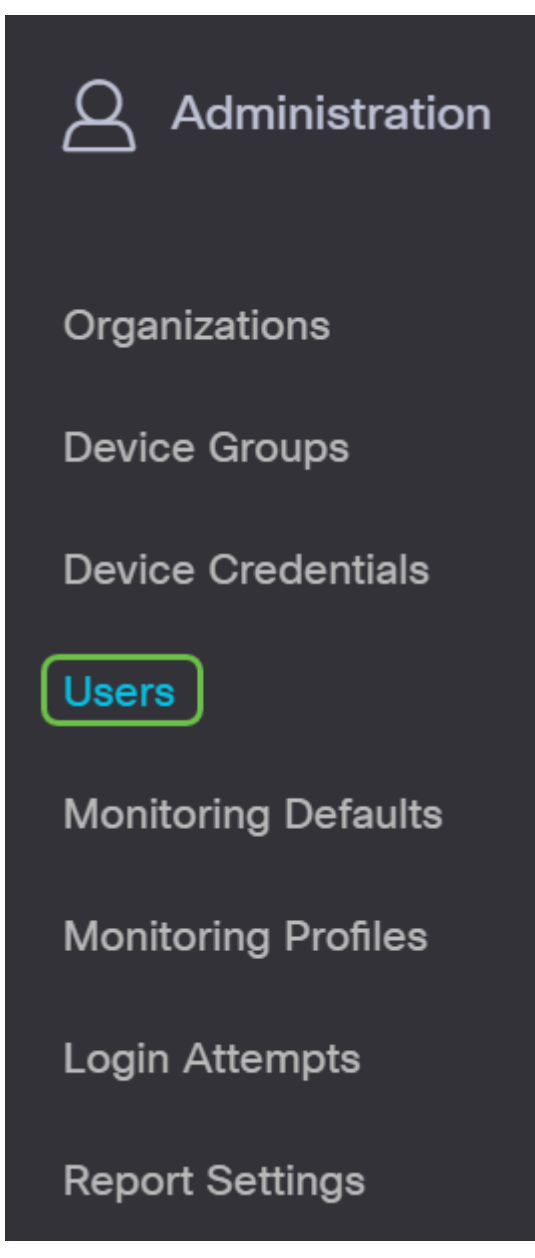

#### Etapa 3

Clique na guia Configurações do usuário e role para baixo até a seção Sessão do usuário.

| ≡     | Cisco Business Dashboard |
|-------|--------------------------|
| Users | User Settings            |

#### Passo 4

Insira um valor no campo *Idle Timeout (min)*. O valor padrão é 60, mas o intervalo é de 10 a 120 minutos.

Insira um valor no campo *Tempo limite absoluto (hora)*. Este é o tempo máximo que uma sessão pode estar ativa. O valor padrão é 24 e o intervalo é de 1 a 24 horas.

### Click Save.

|                           | 3 Save Cancel |
|---------------------------|---------------|
| Absolute Timeout (hour) 💡 | 2 24          |
| Idle Timeout (min) 💡      | 60            |
| User Session              |               |

Agora você deve ter configurado as configurações da sessão do usuário.

# Conclusão

Agora você sabe as etapas para adicionar, editar ou excluir usuários. Você também pode alterar a complexidade da senha e as configurações da sessão do usuário.